#### AS A CONVENIENT ALTERNATIVE TO TAKING A TRIP TO THE REGISTRY OF DEEDS

#### THIS POWERPOINT SLIDE SHOW WILL SHOW A STEP BY STEP PROCESS TO FINDING AND DOWNLOADING DEEDS

#### WE WILL UTILIZE "SCREEN SHOTS" TO SHOW THE USER EXACTLY WHAT WILL BE ENCOUNTERED ALONG THE WAY.

#### FURTHER: WE HAVE SUPPLEMENTED WHAT THE "FAMILYSEARCH" WEBSITE PROVIDES SO YOU CAN AVOID SOME ONEROUS STUMBLING BLOCKS

#### WE WILL BE ADDING ADDITIONAL

#### **GUIDES AS TIME GOES BY IN ORDER**

#### **TO FURTHER SIMPLIFY THIS PROCESS**

#### FOR THE USERS, CHECK THIS

#### **TUTORIAL REGULARLY FOR UPDATES**

#### "FAMILYSEARCH" IS A FREE WEBSITE WHICH WE WILL BE USING. IT CAN BE ACCESSED VIA THE FOLLOWING LINK: https://www.familysearch.org/

YOU WILL NEED TO REGISTER YOURSELF SINCE YOU WILL BE UTILIZING THESE FACILITIES AS YOU DO YOUR DEED RESEARCH

ONCE REGISTERED YOU NEED TO GET TO THE "MASSACHUSETTS LAND RECORDS 1620-1986 DATABASE" THE LINK:

https://www.familysearch.org/search/collection/21 06411?collectionNameFilter=false

# TUTORIAL: RETRIEVING DEEDS

|                                     |                 |        |          |          | Messages | Volunteer  | Help 🔻    |
|-------------------------------------|-----------------|--------|----------|----------|----------|------------|-----------|
| FamilySearch                        | Family Tree     | Search | Memories | Indexing |          | ROBERT E H | IARDING 🔻 |
| Records Family Tree Genealogies Cat | alog Books Wiki |        |          |          |          |            |           |

#### Massachusetts Land Records, 1620-1986

#### Description

Land and property records from the Massachusetts Land Office and county courthouses. Records include land grants, patents, deeds, and mortgages. This collection includes all counties in Massachusetts.

#### Learn more »

Citing this Collection

View Images in this Collection Browse through 5,766,135 images

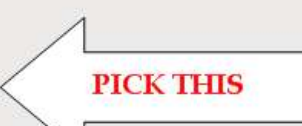

"Massachusetts Land Records, 1620–1986." Images. FamilySearch. http://FamilySearch.org : 14 June 2016. County courthouses and offices, Massachusetts.

About Blog Feedback Site Map App Gallery Cookie Preferences 🚯 English

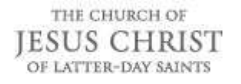

FamilySearch Rights and Use Information (Updated 2/3/2015) | Privacy Policy (Updated 3/18/2014) © 2018 by Intellectual Reserve, Inc. All rights reserved. A service provided by The Church of Jesus Christ of Latter-day Saints

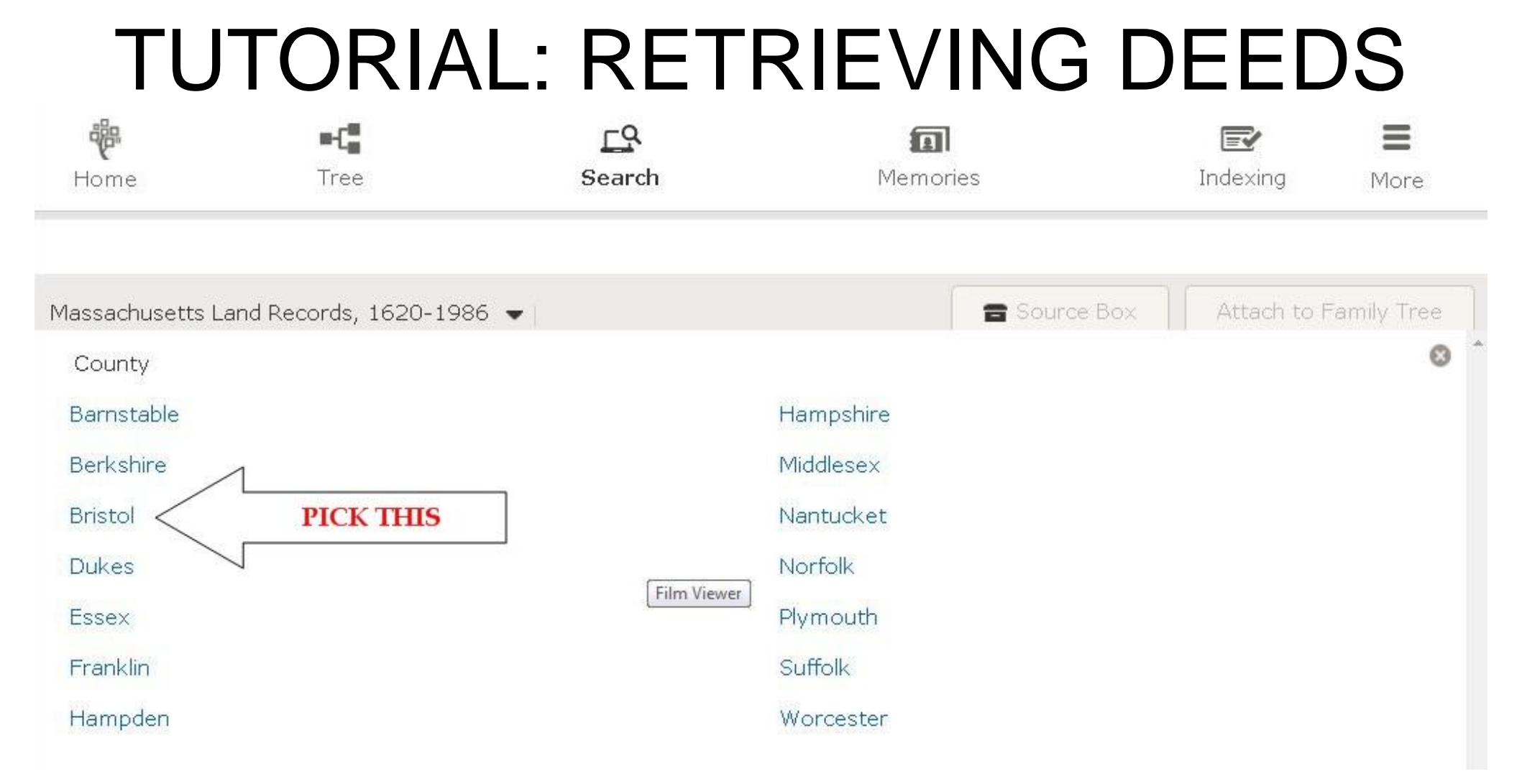

Note that to begin, you will be looking for either buyers (Grantees) or sellers (Grantors) and you need to find them by last name in either a "*Grantee Index*" or a "*Grantor Index*" which are organized by spans of years and letters of the alphabet (last names).

#### **ONE OBSTACLE WE HAVE BREACHED:**

#### <u>FAMILYSEARCH</u> LEAVES USERS TO GUESS WHICH OF MULTIPLE INDEXES REFER TO THE OLD TOWN OF DARTMOUTH.

### THE GRANTEE AND GRANTOR INDEXES ARE NOT ALL EQUALLY RELEVANT TO SEARCHERS FOR THE TOWNS OF "OLD

ANY INDEX IMAGE SET <u>COULD</u> HAVE REFERENCES TO THE TOWNS OF "OLD DARTMOUTH" BUT SOME ARE VIRTUALLY 100% THOSE TOWNS AND OTHERS A MUCH LOWER %.

#### THOSE THAT ARE ESSENTIALLY 100% HAVE BEEN FLAGGED BELOW WITH AN ARROW

ALL OTHERS COULD HAVE RELEVANT **REFERENCES AND WOULD NEED TO BE** SEARCHED FOR BY LAST NAME OF EITHER GRANTEE OR GRANTOR FOR THE APPROPRIATE TIME PERIOD IF YOU DO NOT FIND WHAT YOU WANT IN THE PREDOMINATELY OLD DARTMOUTH INDEXES.

ANOTHER STUMBLING BLOCK: WHEN THE INDEX IMAGE COLLECTION CONTAINS MORE THAN 1 "VOLUME" THE "IMAGE NUMBER" IS SEQUENTIAL FROM "1" THROUGH THE TOTAL IMAGES IN THE SET BUT THE ALPHABETICAL LISTINGS OF NAMES BEGINS AGAIN AT "A" AFTER THE END OF THE FIRST OR SUBSEQUENT "VOLUMES" IN THE IMAGE SET.

#### THIS ONLY HAPPENS WHEN AN IMAGE SET CONTAINS ONE OR MORE VOLUMES NOT OTHERWISE.

WE WILL PROVIDE, FOR THOSE IMAGE SETS, THE IMAGE NUMBERS WHICH BEGIN EACH SUBSEQUENT VOLUME IN THE SET; (AT A LATER DATE)

#### BASIC DECISIONS: NEED LAST NAME OF EITHER BUYER OR SELLER AND APPROXIMATE YEAR FOR THE TRANSACTION.

#### THIS WILL LEAD TO THE CHOICE OF WHICH INDEX BOOK TO LOOK INTO

- THE INDEX BOOK WILL LEAD YOU TO THE VOLUME NUMBER AND PAGE NUMBER WHERE THE IMAGE OF THE DEED MAY BE FOUND.
- IN THE DEEDS ONE MUST BE CAREFUL SINCE SOMETIMES A SINGLE REEL OF IMAGES MAY HAVE MORE THAN ONE VOLUME OF DEEDS

- WHEN THIS IS TRUE, THE PAGE NUMBERING OF THE DEEDS RESUMES AT "1" FOR THE VOLUME WITHIN THE REEL OF IMAGES
- I USUALLY ASSUME THAT IF A REEL HAS TWO VOLUMES THAT THE 2ND OF THE TWO IS APPROXIMATELY HALF WAY THROUGH.

ON THE WEBSITE, THE IMAGES ON A REEL ARE NUMBERED SEQUENTIALLY AND WHEN YOU ACTUALLY SEE THE IMAGE OF THE DEED, ITS PAGE NUMBER IS WRITTEN IN EITHER THE UPPER RIGHT HAND OR UPPER LEFT HAND CORNER OF THE IMAGE.

Dartmouth 230 1730-JEREMIAH DAVOLL frm NICHOLAS HOWLAND JR-30 230 Je all People To Whom these Prefent, thall Come Geceting Know ye that Je Stehder houlow of Satmouth In & County of Brittole In & Province of & melloug Far Ju newenglow ycoman for & In Confederation of & fum of Geven Hundred proved. money to me In how before if Enfeating here of rock & truly paid by Joremich Doud In & County afat ycoman y' Receipt whereof I do Rereby Reknowly therewith fully fatified & Contented & Thereof & of Every part thereof do Examenate acquit & Sifeharge y to foremiab Caniel his new frecentor Duitty Every of them by thele prefents for ever Hauce Given Granted Bargained fold alience Conveyed and Confirmed & by thele prefente ado freely fully & abfolitely ine Graat Pargain fell aliene Convey & Confirm bate him y for Joremiah Daniel his & offign. for even the proceal react of byland incadow & Ceader ficamp following feituate In & township of Dactmonth afas that is to fay one tract. Containing by Eftimation Seventy two Cerce Law out in & Eght thundred acre Division of Land for if Rowaship of Dartmouth & Record tract on Lott of Land. Containing by Stimetion tweenty acres & was Law out In ye four Hundred acres Division of to Londer & third Is a Lot of Lond Containing four Hundred acres Division of to Londer & third Is a Lot of Lond Containing by Minotion four acres & a half also faid out In y to four Handred are Division of fourth Is a Lott of Londer Containing by Stimation Two

#### NOTE THAT EACH <u>IMAGE</u> IN THE DEED VOLUMES NORMALLY SHOWS <u>TWO</u> PAGES

#### IT IS USEFUL TO REMEMBER THIS FACT WHEN ESTIMATING WHERE TO FIND A GIVEN PAGE NUMBER IN AN IMAGE SET.

# ONLY SOME OF THESE INDEXES ARE FOR DARTMOUTH

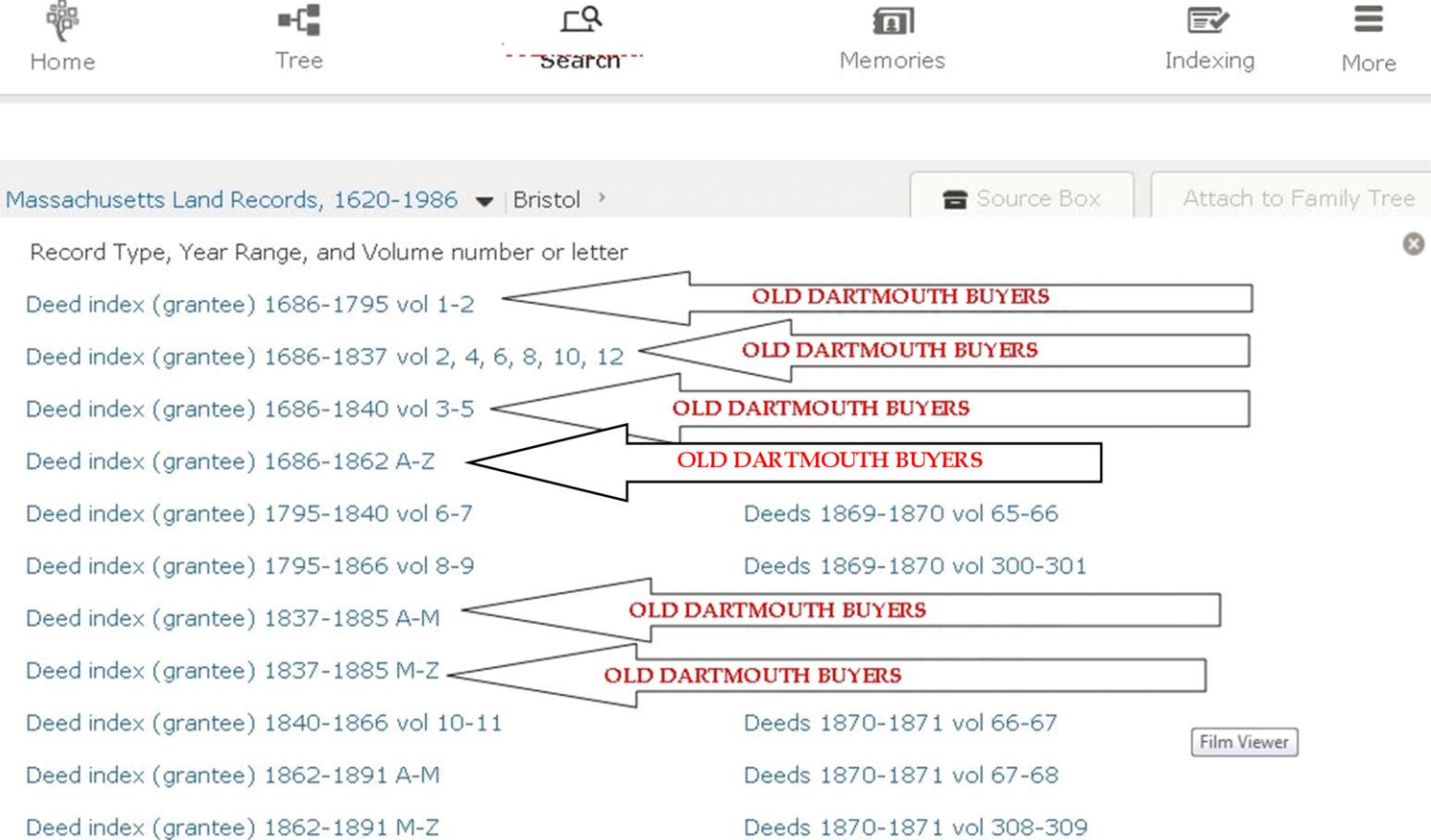

# ONLY SOME OF THESE INDEXES ARE FOR DARTMOUTH

Deed index (grantee) 1862-1891 M-Z Deeds 1870-1871 vol 308-309 Deed index (grantee) 1867-1880 vol 12-13 Deeds 1870-1871 vol 310-311 Deed index (grantee) 1867-1910 vol 14-15 Deeds 1870 vol 302-303 Deed index (arantee) 1881-1910 vol 16-17 Deeds 1870 vol 304-305 Deed index (grantee) 1881-1910 vol 18-19 Deeds 1870 vol 306-307 Deed index (grantee) 1881-1910 vol 20-21 Deeds 1871-1872 vol 69-70 Deed index (grantee) 1881-1924 vol 22-23 Deeds 1871-1872 vol 316 Deed index (grantee) 1886-1895 A-Z < OLD DARTMOUTH BUYERS Deed index (grantee) 1892-1911 A-C Deeds 1871-1872 vol 319-320 Deed index (grantee) 1892-1911 D-H Deeds 1871-1876 vol 70-71 Deed index (grantee) 1892-1911 H-M Deeds 1871 vol 68-69 Deed index (grantee) 1892-1911 M-S Deeds 1871 vol 312-313 Deed index (grantee) 1892-1911 S-Z Deeds 1871 vol 314-315 Deed index (grantee) 1896-1902 A-Z -OLD DARTMOUTH BUYERS Deed index (grantee) 1911-1924 vol 24-25 Deeds 1872-1873 vol 74-75 Deed index (grantee) 1911-1924 vol 26-28 Deeds 1872-1873 vol 324-325

# ONLY SOME OF THESE INDEXES

Deed index (grantor) 1686-1829 vol 1, 3, 5, 7 Deed index (grantor) 1686-1862 vol 1-3 Deeds 1874-1875 vol 82-83 OLD DARTMOUTH SELLERS Deed index (arantor) 1795-1840 vol 4-5 < Deed index (grantor) 1795-1840 vol 6-7 Deeds 1874-1875 vol 345-346 OLD DARTMOUTH SELLERS Deed index (grantor) 1795-1840 vol 8-9 -Deed index (grantor) 1829-1837 vol 9 -OLD DARTMOUTH SELLERS Deed index (grantor) 1837-1885 A-H 🚽 OLD DARTMOUTH SELLERS Deed index (grantor) 1837-1885 H-Sv -OLD DARTMOUTH SELLERS Deed index (grantor) 1837-1885 T-Z OLD DARTMOUTH SELLERS Deed index (grantor) 1840-1866 vol 10, A-B Deeds 1875-1876 vol 349-350 Deed index (grantor) 1840-1866 vol 11 Deeds 1875-1876 vol 351-352 Deed index (grantor) 1840-1866 vol 12 Deeds 1875-1876 vol 353-354 Deed index (grantor) 1862-1891 vol 1-2 Deeds 1875 vol 347-348 Deed index (grantor) 1862-1891 vol 3 Deeds 1876-1877 vol 84-85 Deed index (grantor) 1867-1880 vol 13-15 Deeds 1876-1877 vol 86-87 Deed index (grantor) 1867-1880 vol 16-17 Deeds 1876-1877 vol 88-89

# SELLERS (GRANTORS) INDEXES ARE ALSO SELECTIVE

Deed index (grantor) 1867-1880 vol 16-17 Deeds 1876-1877 vol 88-89 Deed index (grantor) 1881-1910 vol 18-20 Deeds 1876-1877 vol 357-358 Deed index (grantor) 1881-1910 vol 21-23 Deeds 1876-1877 vol 359-360 Deed index (grantor) 1881-1910 vol 24-26 Deeds 1876-1877 vol 361-362 Deed index (grantor) 1881-1910 vol 27-29 Deeds 1876 vol 82-83 Film OLD DARTMOUTH SELLERS Deed index (grantor) 1886-1895 A-Z < Deed index (grantor) 1892-1901 vol A-C Deeds 1877-1878 vol 86-87 Deed index (grantor) 1892-1901 vol C-L Deeds 1877-1878 vol 90-91 Deed index (grantor) 1892-1901 vol F-Z Deeds 1877-1878 vol 365-366 OLD DARTMOUTH SELLERS Deed index (grantor) 1896-1902 A-Z < Deed index (grantor) 1911-1924 vol 30-31 Deeds 1877-1878 vol 369-370 Deed index (grantor) 1911-1924 vol 32-33 Deeds 1877 vol 363-364 Deed index (grantor) 1911-1924 vol 34-35 Deeds 1878-1879 vol 88-89 Deed index (grantor) 1911-1924 vol 36-37 Deeds 1878-1879 vol 374-375 Deed index (grantor) 1911-1924 vol 38-39 Deeds 1878-1880 vol 94-95 Deed index (grantor) 1925-1935 vol 40-41 Deeds 1878 vol 92-93

#### SELLERS (GRANTORS) & BUYERS (GRANTEES) INDEXES ARE SELECTIVE

#### NOT ALL GRANTEE AND GRANTOR INDEXES REFER TO **OLD DARTMOUTH TOWNS** THOSE THAT DO:

GRANTEE INDEXES: 1686-1837 VOL 2,4,6,8,10,12 1686-1840 VOL 3-5 1837-1885 A-M 1837-1885 M-Z 1886-1895 A-Z

1896-1902 A-Z

**GRANTOR INDEXES:** 1686-1829 VOL 1,3,5,7-SEE NOTE IN RE IMAGE NUMBERING & ALPHA SEQUENCES

1795-1840 VOL 4,5 1795-1840 VOL 8,9 1829-1837 VOL 9 1837-1885 A-H 1837-1885 H-Sy 1837-1885 T-Z 1886-1895 A-Z 1896-1902 A-Z

ALL OTHERS ARE FOR OTHER TOWNS OF BRISTOL COUNTY BUT MAY HAVE SOME OLD DARTMOUTH

#### NOTE IN RE IMAGE NUMBERS AND ALPHA SEQUENCES OF MULTIPLE VOLUMES IN AN IMAGE SET

**IMAGE SET:** "DEED INDEX (GRANTORS) 1686-1829 VOL 1,3,5,7"

THIS IMAGE SET HAS 645 IMAGES, WITH 2 PAGES PER IMAGE, THIS IS ABOUT 1,300 PAGES OF GRANTORS INDEX; EACH IMAGE IS NUMBERED SEQUENTIALLY FROM 1 TO 645.

HOWEVER, EACH SUCCESSIVE VOLUME BEGINS WITH THE LETTER "A" AT THE FOLLOWING IMAGE NUMBERS: VOL 1-IMAGE 7, VOL 3-IMAGE 164, VOL 5-IMAGE 360, & VOL 7-IMAGE 488

IT IS IMPORTANT TO KEEP THIS IN MIND WHEN NAVIGATING THROUGH THIS IMAGE SET LOOKING FOR ANY GIVEN NAME OF A GRANTOR

# ONLY SOME OF THESE INDEXES ARE FOR DARTMOUTH

Film

Deed index (grantor) 1867-1880 vol 16-17 Deeds 1876-1877 vol 88-89 Deed index (grantor) 1881-1910 vol 18-20 Deeds 1876-1877 vol 357-358 Deed index (grantor) 1881-1910 vol 21-23 Deeds 1876-1877 vol 359-360 Deed index (grantor) 1881-1910 vol 24-26 Deeds 1876-1877 vol 361-362 Deed index (grantor) 1881-1910 vol 27-29 Deeds 1876 vol 82-83 Deed index (grantor) 1886-1895 A-Z < OLD DARTMOUTH SELLERS Deed index (grantor) 1892-1901 vol A-C Deeds 1877-1878 vol 86-87 Deed index (grantor) 1892-1901 vol C-L Deeds 1877-1878 vol 90-91 Deed index (grantor) 1892-1901 vol F-Z Deeds 1877-1878 vol 365-366 OLD DARTMOUTH SELLERS Deed index (grantor) 1896-1902 A-Z < Deed index (grantor) 1911-1924 vol 30-31 Deeds 1877-1878 vol 369-370 Deed index (grantor) 1911-1924 vol 32-33 Deeds 1877 vol 363-364 Deed index (grantor) 1911-1924 vol 34-35 Deeds 1878-1879 vol 88-89 Deed index (grantor) 1911-1924 vol 36-37 Deeds 1878-1879 vol 374-375 Deed index (grantor) 1911-1924 vol 38-39 Deeds 1878-1880 vol 94-95 Deed index (grantor) 1925-1935 vol 40-41 Deeds 1878 vol 92-93

# THE INDEX WILL LEAD YOU TO A REEL OF DEEDS

Deed index (grantor) 1925-1935 vol 40-41 Deed index (grantor) 1925-1935 vol 42-43 Deed index (arantor) 1925-1935 vol 44-45 Deed index (grantor) 1925-1935 vol 46-47 Deed index (grantor) 1936-1946 vol 48-49 Deed index (grantor) 1936-1946 vol 50-51 Deed index (arantor) 1936-1946 vol 52-53 Deed index (grantor) 1936-1946 vol 54-55 Deed index (grantor) 1936-1946 vol 56 Deed index (grantor) 1947-1956 vol 57-58 Deed index (grantor) 1947-1956 vol 59-60 Deed index (grantor) 1947-1956 vol 61-62 Deed index (grantor) 1947-1956 vol 63-64 Deed index (grantor) 1947-1956 vol 65-66 Deed index (grantor) 1947-1956 vol 67-68 Deeds 1686-1696 vol 1-2

Deeds 1878 vol 92-93 Deeds 1878 vol 371-372 Deeds 1878 vol 373 Deeds 1879-1880 vol 92-93 Deeds 1879-1880 vol 96-97 Deeds 1879-1880 vol 98-99 Deeds 1879-1880 vol 381-382 Deeds 1879-1880 vol 383-384 Deeds 1879 vol 90-91 Deeds 1879 vol 376-377 Deeds 1879 vol 378-379 Deeds 1879 vol 380 Deeds 1880-1881 vol 94-95 Deeds 1880-1881 vol 100-101 Deeds 1880-1881 vol 389-390

OLD DARTMOUTH DEEDS, VOL 1 & 2

#### LOOKING IN GRANTEE INDEX FOR JEREMIAH DAVOLL FROM NICHOLAS HOWLAND

DID NOT FIND A REFERENCE IN THE GRANTEE INDEX FOR THIS TRANSACTION

HENCE, I LOOKED IN THE GRANTOR INDEX

AND FOUND A HIT, NICHOLAS HOWLAND TO JEREMIAH **DANIEL** (OBVIOUSLY A TRANSCRIPTION ERROR)

# **GRANTOR INDEX**

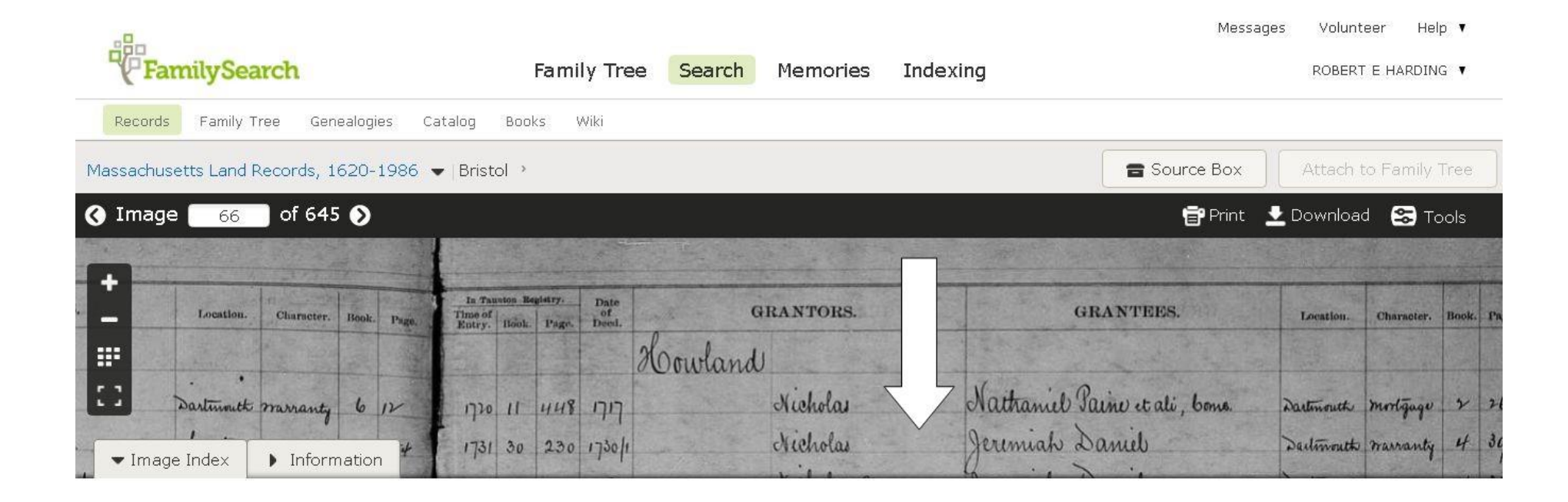

# THIS LEADS TO A YEAR, BOOK & PAGE FOR THE DEED

| Fa       | milySearch                       | Family Tree                                                 | e Search Memories | Mess                                                                                                    | ages Volunt<br>ROBERT | eer Helj<br>FEHARDIN( | p ▼<br>G ▼ |    |
|----------|----------------------------------|-------------------------------------------------------------|-------------------|----------------------------------------------------------------------------------------------------|-----------------------|-----------------------|------------|----|
| Record   | Family Tree Genealogies Ca       | atalog Books Wiki                                           |                   |                                                                                                    |                       |                       |            |    |
| Massachu | setts Land Records, 1620-1986 •  | ▼ Bristol →                                                 |                   | Source Box                                                                                                    | Attach t              | to Family 1           | Tree       |    |
| 🔇 Imag   | e <u>66</u> of 645 📎             |                                                             |                   | 膏 Print                                                                                                    | 👱 Download            | d 😂 To                | ols        |    |
|          |                                  | and the second second                                       |                   |                                                                                                    |                       |                       |            |    |
|          | Location. Character. Book. Page. | In Tauston Begistry. Date<br>Of<br>Entry. Rook. Page. Deed. | GRANTORS.         | GRANTEES.                                                                                                    | Location.             | Character.            | Book.      | Pa |
|          | · ·                              |                                                             | Howland           | The state of the state of the s |                       |                       |            |    |
|          | Dartment marranty 6 12           | רור אינו וו סגרו                                            | Nicholas          | Nathaniel Paine et ali, bons.                                                                                                    | Dartmouth             | mertgage              | 2          | 21 |
| ▼ Imag   | ge Index   Information           | 1731 30 230 1730/1                                          | Nicholas          | Jeremiah Daniel                                                                                                    | Destmouth             | marranty              | 4          | 30 |

# NEXT STEP IS TO FIND THE REEL WITH THE DEED

#### IN THIS CASE, WE WANT THE REEL FOR 1731 AND VOLUME 30.

#### **ONCE WE FIND THAT, WE WANT PAGE 230**

# KEY IS TO FIND WHICH REEL HAS VOLUME 30

GOING TO THE CORRECT IMAGE NUMBER IS BASICALLY AN EDUCATED GUESS: IF THE VOLUME IS THE 1ST ON THE REEL, SINCE THERE ARE TWO PAGES OF THE DEEDS PER IMAGE, GO TO AN IMAGE NUMBER ABOUT HALF OF THE PAGE NUMBER: THEN PAGE OVER TO THE ONE YOU WANT. IN THIS CASE 230/2 = 115 AND I PAGED OVER

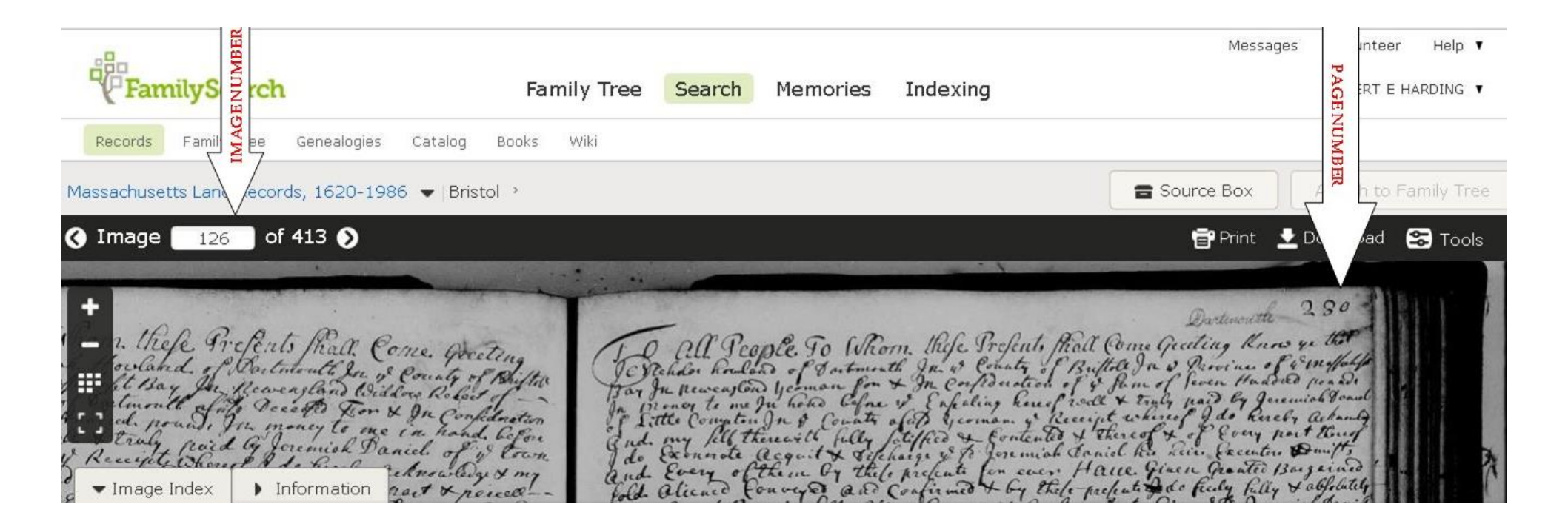

### CLICK ON THE "DOWNLOAD" BUTTON IF YOU WANT YOUR OWN COPY OF THE IMAGE

| FamilySearch                                                                                                    | Family Tree Search Memories                                                                                                    | Indexing Messages olunteer Help T                                                                                                    |
|----------------------------------------------------------------------------------------------------|----------------------------------------------------------------------------------------------------|----------------------------------------------------------------------------------------------------|
| Records     Family Tree     Genealogies     Catalog       Massachusetts Land Records, 1620-1986 <ul> <li>Brist</li> </ul> | Books Wiki                                                                                                    | Source Box                                                                                                    |
|                                                                                                    |                                                                                                    | 👕 Print 👱 Download 😪 Tools                                                                                                    |
| +<br>-<br>-<br>-<br>-<br>-<br>-<br>-<br>-<br>-<br>-<br>-<br>-<br>-                                                        | ple. To Whorn thefe Prefent<br>a of Satmouth In & County<br>Dy coman for & In Confiderate<br>In how Cofne & Enfeating her<br>In & County afat y coman y<br>herewith fully Satelfico & Conte | Dartwouth 230<br>1. Mall Come Geceting Know ye that<br>of Builtole In & Paroine of Sim falf<br>on of & fam of Seven Hundred preased<br>wof rock + truly paid by Jonemich Sound<br>Receipt whereof I do hereby ackand<br>uted & thereof & of Every part thereof |

#### THIS TUTORIAL IS A WORK IN PROGRESS AND WILL BE AMENDED AS WE IMPROVE OUR METHODOLOGY

WATCH THE **DARTMOUTHAS.ORG** WEBSITE FOR NOTICES WHEN WE AMEND THE PROCESS